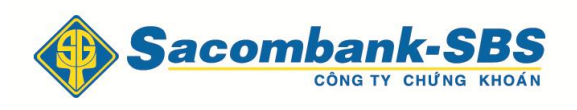

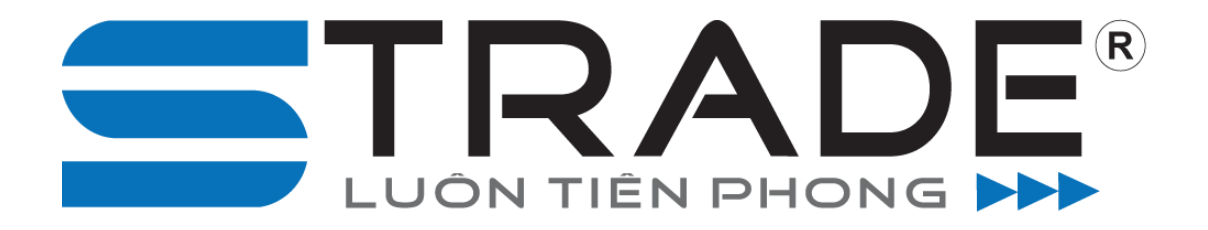

# HƯỚNG DẪN GIAO DỊCH TRỰC TUYẾN

https://www.strade.com.vn

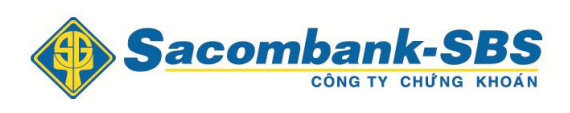

## SACOMBANK - SBS HƯỚNG DẪN CHUYỀN TIỀN TRỰC TUYẾN

#### 1. Tiện ích

#### 1.1 Chuyển tiền.

Khách hàng đăng nhập vào hệ thống và chọn "**Tiện ích**" => "**Chuyển tiền**"

|     | Tiện ích    | Tài kh          | noàn/Tra cứ    | ն         | Báo cáo |         | Cài đặt   |              |        |         |     |       |          |       |     |
|-----|-------------|-----------------|----------------|-----------|---------|---------|-----------|--------------|--------|---------|-----|-------|----------|-------|-----|
|     | Chuyển tiề  | n               |                |           | -       |         |           |              |        |         |     |       |          |       |     |
| <   | Chuyển ch   | ứng khoán       |                | -SB       | S       | Tiểu kh | oån 000   | 1000020.     | Thanh  | √T.Marg | in  | -     | Mặc địni | h     |     |
|     | Đăng ký qu  | ıyên mua        |                | ий NG КНО | ÁN      |         |           |              |        |         |     |       |          |       |     |
|     | Chuyển đố   | ì trái phiếu    | I              | 1 2       | 3       | VNI:    | 0 0 () KI | .: 0 GT: 0 1 | TTT: Đ | óng cửa |     |       |          |       |     |
|     | Xác nhận li | ệnh             |                |           | Dư      | mua     |           |              | Giá    | ki khán |     |       |          | Dur   | bán |
|     | Gia hạn / T | rà nợ vay l     | ký quỹ         | KL3       | Giá 2   | KL2     | Giá 1     | KL1          | khớp   | ке кнор | +/- | Giá 1 | KL1      | Giá 2 | KL2 |
| ACB | Số lênh tải | ng băng         |                |           |         |         |           |              |        |         |     |       |          |       |     |
| BSC |             |                 | 1.4            |           |         |         |           |              |        |         |     |       |          |       |     |
| FPT |             | 64.5            | 69             |           |         |         |           |              |        |         |     |       |          |       |     |
| VND | 8.8         |                 | 8              |           |         |         |           |              |        |         |     |       |          |       |     |
|     | Đơi         | n vị giá:1,000. | Đơn vị khối lư | ong:10    |         |         |           |              |        |         |     |       |          |       |     |

<u>Mô tả:</u> Khách hàng có thể chuyển tiền đến một tài khoản giao dịch khác hiện đang mở tại SBSC hoặc có thể chuyển tiền ra ngoài với số tài khoản ngân hàng, tên người nhận đã được khai báo trước đó.

#### 1.1.1 Chuyển tiền nội bộ

Bước 1. Chọn Tiểu khoản nhận là số tiểu khoản trong cùng số tài khoản chứng khoán.

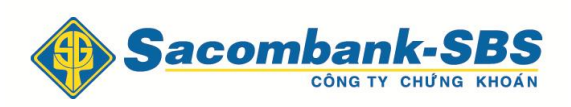

| Chuyến khoản             |                                          |                                  |                                                           |
|--------------------------|------------------------------------------|----------------------------------|-----------------------------------------------------------|
| Người gửi                |                                          | Người thụ hưởng                  |                                                           |
| TK người gửi             | 017C100111                               | Tài khoản nhận                   | 017C100111.Thường.00010000 🔽                              |
| Số CMND/Hộ chiếu         | 000011                                   | Tên người thụ hưởng              | 017C100111.Thường.0001000019                              |
| Tên người gửi            | ThanhVT                                  | Số lưu ký nhận                   | 017C100111                                                |
| Cấp ngày                 | 05/06/2001                               | Số tiền chuyển                   |                                                           |
| Nơi cấp                  | HN                                       | Kiểu phí                         | Phí trong 👻                                               |
| Số tiểu khoản            | 0001000020.Margin 🔹                      | Nội dung                         |                                                           |
| Số tiền tối đa được chu  | yễn: 0                                   |                                  |                                                           |
| Tiền mặt                 | 0                                        |                                  |                                                           |
| Tiền chờ về              | 0                                        |                                  |                                                           |
| Chú ý: Phí chuyển tiền t | tính theo qui định của Ngân hàng và do l | khách hàng chịu (Số tiền thực nh | ận = Số tiền đề nghị chuyển - Phí chuyển tiền). Thời gian |
| đặt lệnh chuyên khoản i  | ra bên ngoài trong ngày bất đầu từ 8h00  | đến 15h00.                       |                                                           |

## Bước 2: Nhập Số tiền chuyển

**Bước 3**: Nhấn vào nút Chấp nhận để thực hiện chuyển tiền.

| Xác nhận thông ti       | n chuyển tiền       | X |
|-------------------------|---------------------|---|
| Ngân hàng người thụ     | hưởng               |   |
| Ngân hàng người thụ hưở | ing BSC             |   |
| Người thụ hưởng         |                     |   |
| Tiểu khoản người nhận   | 0001000020          |   |
| Tên người thụ hưởng     | ThanhVT             |   |
|                         |                     |   |
| Chi tiết                |                     |   |
| Số tiền chuyển          | 1,000,000           |   |
| Phí chuyển tiền         | 0                   |   |
| Thuế                    | 0                   |   |
| Số tiền thực nhận       | 1,000,000           |   |
| Nội dung                | chuyến khoản nội bộ |   |
|                         | Chấp nhận Đóng      |   |
|                         |                     |   |

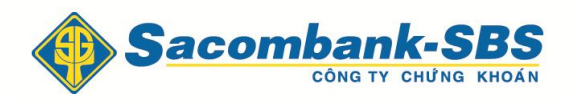

**Bước 4:** Xác nhận thông tin chuyển tiền và nhấn nút Chấp nhận để hoàn tất giao dịch

Lưu ý: Đối với chuyển tiền nội bộ khách hàng không mất phí chuyển tiền

### 1.1.1 Chuyển tiền ra bên ngoài

**Bước 1**: Chọn Tài khoản nhận là số tài khoản ngân hàng mà khách hàng đã khai báo trước đó.

| Chuyển khoản                |                        |                                |                                             |
|-----------------------------|------------------------|--------------------------------|---------------------------------------------|
| Vgười gửi                   |                        | Người thụ hưởng                |                                             |
| FK người gửi                | 017C000009             | Tài khoản nhận                 | 12345678 🗸                                  |
| Số CMND/Hộ chiếu            | 000024                 | Tên người thụ hưởng            | Vũ Tiến Thành                               |
| Tên người gửi               | Vũ Tiến Thành          |                                |                                             |
| Cấp ngày                    | 20/05/2009             | Số tiền chuyến                 | 10,000,000                                  |
| Nơi cấp                     | HCM                    | Kiểu phí                       | Phí ngoài 👻                                 |
| Số tiểu khoản               | 0001000049.2905 THON - | Nội dung                       | Chuyển tiền ra ngoài                        |
| Số tiền tối đa được chuyển: | 15,565,960             | Số CMND/Hộ chiếu               | 12345678                                    |
| Tiền mặt                    | 15,565,960             | Cấp ngày                       | 20/05/2014                                  |
| Tiền có thể ứng trước       | 0                      | Nơi cấp                        | HCM                                         |
|                             |                        | Ngân hàng người thụ hưởng      | CN NHNO&PTNT HUYEN NONG CONG<br>- THANH HOA |
|                             |                        | Tỉnh/Thành phố - PGD/Chi nhánh | TH - HCM                                    |

**Bước 2**: Nhập thông tin và Nhấn nút Chấp nhận để thực hiện chuyển tiền.

Bước 3: Xác nhận thông tin chuyển tiền

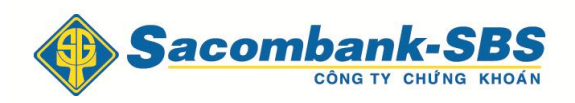

| Ingain hang người nghiếu nghiếu ngh | THOTEN NONG CONG - THANH HOA | TH<br>HCM<br>12345678 | inh/Thành phố<br>GD/Chi nhánh<br>Igười thụ hưởng |
|----------------------------------------------------------------------------------------------------|------------------------------|-----------------------|--------------------------------------------------|
| PGD/Chi nhánh HCM   Người thụ hưởng 12345678   Số TK ngân hàng 12345678   Tên người thụ hưởng Vũ Tiến Thành   Số CMND/Hộ chiếu 12345678   Cấp ngày 20/05/2014   Nơi cấp HCM   Chi tiết 10,025,000   Phí chuyển tiền 25,000   Thuế 0   Số tiền thực nhận 10,000,000   Nội dung chuyến tiền                                                                                                    |                              | HCM<br>12345678       | GD/Chi nhánh<br>Igười thụ hưởng                  |
| Người thụ hưởngSố TK ngân hàng12345678Tên người thụ hưởngVũ Tiến ThànhSố CMND/Hộ chiếu12345678Cấp ngày20/05/2014Nơi cấpHCMChi tiếtSố tiền chuyển10,025,000Phí chuyển tiền25,000Thuế0Số tiền thực nhận10,000,000Nội dungchuyển tiền                                                                                                    |                              | 12345678              | lgười thụ hưởng                                  |
| Số TK ngân hàng12345678Tên người thụ hưởngVũ Tiến ThànhSố CMND/Hộ chiếu12345678Cấp ngày20/05/2014Nơi cấpHCMChi tiếtSố tiền chuyển10,025,000Phí chuyển tiền25,000Thuế0Số tiền thực nhận10,000,000Nội dungchuyển tiền                                                                                                    |                              | 12345678              | ,                                                |
| Số TK ngân hàng 12345678<br>Tên người thụ hưởng Vũ Tiến Thành<br>Số CMND/Hộ chiếu 12345678<br>Cấp ngày 20/05/2014<br>Nơi cấp HCM<br>Chi tiết<br>Số tiền chuyển 10,025,000<br>Phí chuyển tiền 25,000<br>Thuế 0<br>Số tiền thực nhận 10,000,000<br>Nội dung chuyến tiền                                                                                                    |                              | 12345678              |                                                  |
| Tến người thụ hưởngVũ Tiền ThànhSố CMND/Hộ chiếu12345678Cấp ngày20/05/2014Nơi cấpHCMChi tiếtSố tiền chuyển10,025,000Phí chuyển tiền25,000Thuế0Số tiền thực nhận10,000,000Nội dungchuyến tiền                                                                                                    |                              | 12010010              | ô TK ngân hàng                                   |
| Số CMND/Hộ chiếu 12345678<br>Cấp ngày 20/05/2014<br>Nơi cấp HCM<br>Chi tiết<br>Số tiền chuyển 10,025,000<br>Phí chuyển tiền 25,000<br>Thuế 0<br>Số tiền thực nhận 10,000,000<br>Nội dung chuyến tiền                                                                                                    |                              | Vũ Tiền Thành         | ên người thụ hưởng                               |
| Cấp ngày20/05/2014Nơi cấpHCMChi tiếtSố tiền chuyển10,025,000Phí chuyển tiền25,000Thuế0Số tiền thực nhận10,000,000Nội dungchuyến tiền                                                                                                    |                              | 12345678              | ố CMND/Hộ chiếu                                  |
| Nơi cấpHCMChi tiếtSố tiền chuyển10,025,000Phí chuyển tiền25,000Thuế0Số tiền thực nhận10,000,000Nội dungchuyển tiền                                                                                                    |                              | 20/05/2014            | ấp ngày                                          |
| Chi tiết   Số tiền chuyển 10,025,000   Phí chuyển tiền 25,000   Thuế 0   Số tiền thực nhận 10,000,000   Nội dung chuyển tiền                                                                                                    |                              | НСМ                   | ơi cấp                                           |
| Số tiền chuyển 10,025,000<br>Phí chuyển tiền 25,000<br>Thuế 0<br>Số tiền thực nhận 10,000,000<br>Nội dung chuyển tiền                                                                                                    |                              |                       | Chi tiết                                         |
| Phí chuyển tiền 25,000<br>Thuế 0<br>Số tiền thực nhận 10,000,000<br>Nội dung chuyển tiền                                                                                                    |                              | 10,025,000            | ố tiền chuyển 1                                  |
| Thuế 0<br>Số tiền thực nhận 10,000,000<br>Nội dụng chuyến tiền                                                                                                    |                              | 25,000                | hí chuyển tiền 2                                 |
| Số tiền thực nhận 10,000,000<br>Nội dung chuyển tiền                                                                                                    |                              | 0                     | huế O                                            |
| Nội dung chuyển tiền                                                                                                    |                              | 10,000,000            | ố tiền thực nhận 1                               |
|                                                                                                    |                              | chuyển tiền           | ôi duna c                                        |
|                                                                                                    |                              | ,                     |                                                  |
|                                                                                                    |                              |                       |                                                  |
|                                                                                                    |                              |                       |                                                  |
|                                                                                                    |                              |                       |                                                  |
| Chấn nhân Đóng                                                                                                    | léng                         | Chấp phâp             |                                                  |

Bước 3: Kiểm tra lại thông tin số tài khoản và nhấn Chấp nhận

#### 1.1.3 Lịch sử chuyển khoản

*Mô tả:* Màn hình Lịch sử chuyển khoản cho phép khách hàng tra cứu lịch sử các lần chuyển tiền mà khách hàng đã thực hiện trong khoảng thời gian nhất định (tối đa 2 năm)..

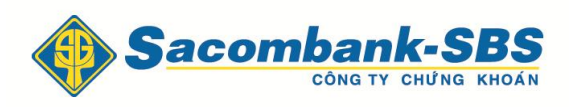

| Ngày đặt lệnh | Ngày hiệu lực | Số chúng từ<br>giao dịch | Số tiểu khoản | Số tiền chuyển | Trạng thái | Loại                                       | Tên người thụ hưởn | Sől |
|---------------|---------------|--------------------------|---------------|----------------|------------|--------------------------------------------|--------------------|-----|
| 05/03/2015    | 05/03/2015    | 6800000103               | 0001000019    | 100,000        | Chờ duyệt  | Chuyển khoản<br>tiền ra ngân<br>hàng (UNC) | sdfsdfsdfds        | (   |
| 05/03/2015    | 05/03/2015    | 6800000102               | 0001000019    | 100,000        | Chờ duyệt  | Chuyển khoản<br>tiền ra ngân<br>hàng (UNC) | sdfsdfsdfds        | (   |
| 05/03/2015    | 05/03/2015    | 6800000101               | 0001000019    | 10,000,000     | Hoàn tất   | Chuyển khoản<br>nội bộ                     | ThanhVT            | (   |

Bước 1: Nhập các thông tin: Từ ngày, Đến ngày, Trạng thái.

**Bước 2:** Nhấn nút Cập nhật để hiển thị thông tin tra cứu.

**Bước 3**: Nhấn vào nút Export to PDF Export to XLS để kết xuất ra file PDF hoặc file Excel.